# **EPAF Approver Guide**

 Once signed into the Employee Dashboard > under My Activities, click on Electronic Personnel Action Forms (EPAF)

| My Activities                            |
|------------------------------------------|
| Enter Leave Report                       |
| Approve Time                             |
| Approve Leave Report                     |
| Approve Leave Request                    |
| Electronic Personnel Action Forms (EPAF) |
| Effort Certification                     |
| Labor Redistribution                     |
| Campus Directory                         |
| Employee Menu                            |

## • Click EPAF Approver Summary

#### Electronic Personnel Action Forms

| PAF Approver Summary                                                                                                    | EPAF Originator Summary                                                       |
|----------------------------------------------------------------------------------------------------|-------------------------------------------------------------------------------|
| All EPAFs that you need to currently act upon are displayed in the<br>Current tab. The queue status will be Pending, FYI, or More Information. | Displays only those EPAF transactions that you have originated.               |
| New EPAF                                                                                                    | Act as a Proxy                                                                |
| llows you to create a new transaction.                                                                                                    | Available to all self-service EPAF users who have been given proxy privilege. |
| PAF Proxy Records                                                                                                    |                                                                               |
| Allows you to specify and authorize one or more users to approve EPAFs nyour absence.                                                          |                                                                               |

• A list of names will appear that are in your queue for approval.

(i) Select the link under Name to access details of the transaction Transactions Queue Status All Effective 💲 Submitted Date ♀ Required 🗘 Action Name ID Transaction Change Links Date Action Overload Rehire 9 Month Employee or Summer w/FacPay  $\square$ 75957 02/06/2023 02/06/2023 Approve Ę Adjunct Rehire Same Position w/factor/pay 75534 02/06/2023 01/01/2023 Approve New Overload Appointment 12 Mo Full-Time Emp Ţ 01/24/2023 75692 01/16/2023 Approve -12 Mo. F00065-01 W/Fac/Pav Name Professor, F00330-02 Part-time Faculty, E00709-00 Assistant Professor--12 Mo, F00065-01

Click on a name highlighted in blue.

EPAF information will be shown for the name you selected

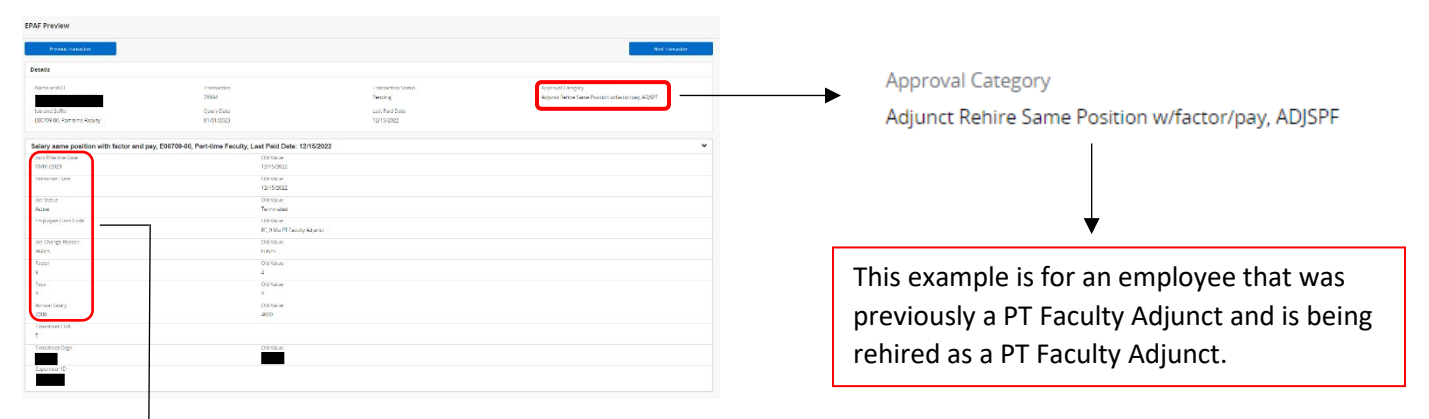

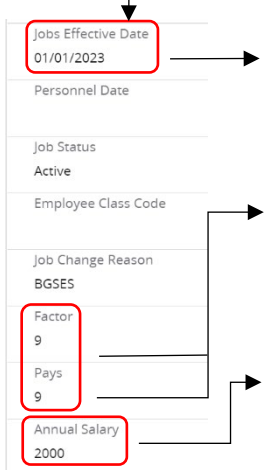

- \*Verify Jobs Effective Date > Date when job performance begins > Dates used on EPAFs are payroll dates
- \*Verify Factor & Pays > How many pay periods the employee is getting paid > Factor and Pays will be the same number > Use Jobs Effective Date & Jobs End Date to determine number of pay periods
- \*Verify Annual Salary > Total amount employee is getting paid during the payroll dates on the EPAF

## • Terminated Employee Job Records > when the job will end on the EPAF

- $\circ$   $\;$  Under the header Terminated Employee Job Records when it says
- 'Jobs Effective Date' it is refering to when the job will end
- Jobs Effective Date & Job End Date will be the same > Use payroll dates

Terminated Employee Job Records, E00709-00, Part-time Faculty, Last Paid Date: 12/15/2022

| Jobs Effective Date | Old Value  |
|---------------------|------------|
| 02/28/2023          | 12/15/2022 |
| Job End Date        | Old Value  |
| 02/28/2023          | 12/15/2022 |
| Job Status          |            |
| Terminated          |            |
| Job Change Reasor   | Old Value  |
|                     | EDSES      |

 Verify New Effective Date FOAP (<u>F</u>und-<u>O</u>rganization-<u>A</u>ccount-<u>P</u>rogram) is correct > this is where the job is being funded from

\*Fund 130161 is AOS > make sure Nikki Adams is in the Routing Queue when using

this fund number

\*Fund numbers beginning with 2xxxxx or 15xxxx > make sure Sponsored Programs Accounting is in the Routing Queue

| Current        |               |       |        |              |         |         |
|----------------|---------------|-------|--------|--------------|---------|---------|
| Effective Date | e: 10/16/2022 |       |        |              |         |         |
| Percent        | СОА           | Index | Fund   | Organization | Account | Program |
|                |               |       |        |              |         |         |
| 50             | J             |       | 130161 | 260151       | 617200  | 1110    |
| 50             | J             |       | 110000 | 260151       | 610500  | 1110    |
| New            |               |       |        |              |         |         |
| Effective Date | e: 01/01/2023 |       |        |              |         |         |
| Percent        | COA           | Index | Fund   | Organization | Account | Program |
|                |               |       |        |              |         |         |
| 100            | J             |       | 110000 | 260151       | 610500  | 1110    |

- Routing Queue > a list of all the approvers that are assigned to the EPAF
  - Verify that the selected approvers are appropriate for each approval level\*\*

| Routing Queue**                   |                                                     |
|-----------------------------------|-----------------------------------------------------|
| Approval Level                    | <ul> <li>Example: Standard Routing Queue</li> </ul> |
| Payroll Review for Accuracy, 2    |                                                     |
| Dept Head/Dept Chair, 5           |                                                     |
| Dean/Admin Officer, 15            | **Note: Approval Levels auto populate               |
| ice Chancellor/Vice President, 65 | based on the approval category selected             |
| ademic Affairs Provost EPAF, 72   |                                                     |
| dget Office, 75                   | **See EPAF Guide for list of designated approvers   |
| ayroll, 95                        |                                                     |
| uperUser, 99                      |                                                     |

\*If fund number 130161 is used > make sure Nikki Adams is added to the Routing Queue

- \*If fund numbers beginning with 2XXXXX or 15XXXX > make sure Sponsored Programs Accounting is added to the Routing Queue
- \*If the student/non-student is an international employee > make sure International Programs has been added to the Routing Queue.
- \*If the appropriate approvers have not been added based on the information above, *'Return for Correction'* and comment which approver(s) need to be added.
- Comment section > gives a description of what job duties will be performed for the EPAF
  - Instruction EPAFs > Include CRN, course number, section number, course
  - name, number of students enrolled, and total salary to be paid for each course. \*\*Note: Overload assignments for Faculty/Full Time Employees must have an additional comp form (xc) and it **must be approved <u>BEFORE</u>** an EPAF is submitted.

Comments

Teaching CRN 10741 – ES 3633-002 Nutrition for Health, Sport and Exercise – enrollment 20, to be taught Spring 2023 term. Amount to be paid \$2,100 – xc has been approved. \*\*

- Verify all information is correct, click 'Approve'
  - o If you do not agree, click 'Disapprove'
  - If any information is incorrect, click 'Add Comment' noting the information that needs correction, then click 'Return for Correction'

| Account Codes for Employee Status Forms |        |  |
|-----------------------------------------|--------|--|
| LABOR                                   | CODE   |  |
| Teaching Salaries Pool                  | 610000 |  |
| 9 month faculty                         | 610100 |  |
| 12 month faculty                        | 610300 |  |
| Summer salaries                         | 610400 |  |
| Teaching part-time                      | 610500 |  |
| Non-classified Pool                     | 611000 |  |
| Administrative non-classified           | 611100 |  |
| Summer administrative non-classified    | 611500 |  |
| Classified Pool                         | 612000 |  |
| 12 month classified                     | 612400 |  |
| University Research Release Pool        | 613000 |  |
| University Supp Research Academic Year  | 613100 |  |
| University Supp Research Summer         | 613200 |  |
| Sponsored Pool                          | 614000 |  |
| Research - sponsored                    | 614100 |  |
| Teaching-sponsored                      | 614200 |  |
| Other-sponsored                         | 614300 |  |
| Part-time Pool                          | 615000 |  |
| Staff                                   | 615100 |  |
| Undergrad/Grad student                  | 615200 |  |
| Grad Assistants Admin                   | 615400 |  |
| Grad Assistants Teaching                | 615410 |  |
| Grad Assistants Research                | 615420 |  |
| Online Teaching Pool                    | 617000 |  |
| Faculty Course Development              | 617100 |  |
| Faculty Course Delivery                 | 617200 |  |
| Faculty Admin                           | 617300 |  |

### **Expense Pool Accounts**

| Fringes      | 620000 |
|--------------|--------|
| Supplies     | 710000 |
| Travel       | 720000 |
| Capital      | 730000 |
| Scholarships | 750000 |